www.infolegaldms.com

Máxima Herramienta

## **GUÍA DE ACCESO**

Conectándose a la Página de la Universidad, en el botón BIBLIOTECA, encontrará la sección bases de datos, ingrese al link <u>www.infolegaldms.com</u>:

- Digite el usuario y contraseña solicitado, este será entregado por la biblioteca.
- Ya en esta presentación usted debe elegir la base de datos que quiere consultar:
  - Portal Jurídico
  - Portal Empresarial
  - Portal Contratación Pública
  - Portal de Salud
  - Portal de Educación
  - Portal de Cultura
  - Portal Mujer, Infancia y Familia
  - Portal Sistema Penal Acusatorio
  - Portal Fuerzas Armadas
  - Portal Policía Nacional
  - Portal Derechos Humanos
- En cada uno de estos Portales encontrará al lado izquierdo de su pantalla un menú que contiene información relacionada con el tema.
- Cada uno de estos botones contiene subtemas e índices temáticos o cronológicos.
- En la parte superior encontrará un buscador de avanzada para facilitar su consulta.
- En la página de inicio de cada Portal encontrará boletines informativos con la actualidad legislativa, jurisprudencial y noticiosa de la semana inmediatamente anterior.
- Usted podrá descargar, pegar, copiar e imprimir cualquier documento, siempre y cuando no sea para fines comerciales.
- El programa utilizado en estas bases de datos es rápido, sencillo de conectarse y amigable al consultar desde cualquier lugar.
- Se concentra toda la información en un solo sitio.
- Comparte con la Comunidad Universitaria sin talanqueras, ni restricciones para atender simultáneamente a todos los consultantes.
- Información adicional contactarse al E-mail soporte@dmsjuridica.com